## Create a Schedule in Preparation for Registration

1. Go to <u>workday.simmons.edu</u> and log in using your Simmons email and password. Navigate to the **Search & Register for Courses** worklet on your landing page.

| Simmons<br>UNIVERSITY Q Se | earch                                                                                                    | # 6       | ) 🗘 | e |  |
|----------------------------|----------------------------------------------------------------------------------------------------|-----------|-----|---|--|
|                            | Welcome,                                                                                                    | ¢         |     |   |  |
|                            | Announcements<br>1 item   Network to Workday!  If you are preparing for Fall 2021 Registration, you have<br>come to the right place. Plase visit the Workday Student.   We have  Student  Student  S | Academics |     |   |  |
|                            | Litem                                                                                                    | Time      |     |   |  |
|                            | Go to Inbox                                                                                                    |           |     |   |  |
|                            |                                                                                                    |           |     |   |  |

2. Select Find Fall 2021 Traditional Course Sections.

| Simmons<br>UNIVERSITY        | ) Search   |                                                                                                    | 88                                        | Q            | ß | 4 |  |
|------------------------------|------------|----------------------------------------------------------------------------------------------------|-------------------------------------------|--------------|---|---|--|
| <ul><li>← Search 8</li></ul> | & Register | for Courses                                                                                                    |                                           |              | 0 |   |  |
|                              |            |                                                                                                    |                                           | $\checkmark$ | 6 |   |  |
|                              | 6          | Find Fall 2021 Course Sections<br>View course sections on the Traditional Calendar.Find your available Fall 202 | 1 course sections, save preferred section | )            |   |   |  |
|                              |            | Find Fall 2021 Traditional Course Sections                                                                      |                                           | J            |   |   |  |
|                              | 0          | Saved Schedules<br>Access the schedule of preferred sections that you previously created and sa                 | aved. Saving a schedule does not mean     | у            |   |   |  |
|                              |            | View My Saved Schedules                                                                                         |                                           |              |   |   |  |
|                              | 0          | My Courses<br>View current enrollments and registered sectons for upcoming terms. You ca                        | an also drop and swap course sections t   | f            |   |   |  |
|                              |            | View My Courses                                                                                                 |                                           |              |   |   |  |
|                              | 0          | Registration Help<br>Visit our workday student support site for how-to guides.                                  |                                           |              |   |   |  |
|                              |            | Workday Student Support Site                                                                                    |                                           |              |   |   |  |
|                              |            |                                                                                                    |                                           |              |   |   |  |
|                              |            |                                                                                                    |                                           |              |   |   |  |

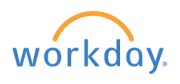

## 3. Select the desired Course Level.

| Simmons<br>UNIVERSITY        | Q find fall 2021 ×                                                                                                    |                                                                                                    |             | D          | ¢        | <u>_</u> |   |
|------------------------------|----------------------------------------------------------------------------------------------------|----------------------------------------------------------------------------------------------------|-------------|------------|----------|----------|---|
| Find Fall                    | 2021 Traditional Course Sections                                                                                                    |                                                                                                    |             |            |          |          |   |
| Instructions<br>Course Level | Search and register for undergraduate and graduate courses on the traditional call<br>Does not display courses for the fully-online programs (CompleteDegree Undergra<br>Ahead of registration, you are able to add courses to a "saved schedule." Once you<br>to the store registration outpe can be tourney ere: https://drive.google.com/file/<br>irraduate<br>voltargraduate<br>Search<br>undergraduate | endars.<br>aduate or @Simmons Online Graduate programs).<br>Ir registration appointment is open, you can either register from a saved schedule, or search and i<br>(d/1w0WiSEMOh116kc.JXK73tEyKV1X2l8ukA/view | egister for | courses di | irectly. |          |   |
| ОК                           | Cancel                                                                                                    |                                                                                                    |             |            |          |          | ) |

4. Select the course you want to add.

| Simmons<br>UNIVERSITY                                  | ×                                                                                                    |
|--------------------------------------------------------|----------------------------------------------------------------------------------------------------|
| Find Fall 2021 Traditional (                           | Course Sections 🚥 📫                                                                                                    |
| Q search                                               |                                                                                                    |
| > Saved Searches                                       |                                                                                                    |
|                                                        |                                                                                                    |
| Current Search                                         | 555 Results                                                                                                    |
| Clear All                                              | AADM 143-01 - Boston Arts in Action<br>Boston Arts in Action   Open   Heather Hole<br>Section Details T/F   3:00 PM - 4:20 PM                                                                |
| Biology (66)                                           | ACCT 110-01 - Financial Accounting<br>Financial Accounting   Open   CR: Completed MATH-101, MATH-102, or Math Competency Exam<br>Section Details M/Th   4:30 PM - 5:50 PM                    |
| Chemistry (47) Communications (34) Simmons Course (33) | ACCT 120-LC - Managerial Accounting<br>Managerial Accounting   Closed<br>Section Details T   6:00 PM - 7:50 PM                                                                               |
| <ul> <li>More</li> <li>Section Status</li> </ul>       | ACCT 200-01 - Intermediate Accounting I<br>Intermediate Accounting I   Open   Ray Pfeiffer   CR: Completed or Enrolled in ACCT-110 or MGMT-110<br>Section Details T/Th   11:00 AM - 12:20 PM |
| Open (423)     Waitlist (105)                          | ACCT 205-01 - Cost Accounting<br>Cost Accounting   Open   CR: Completed ACCT-110 or MGMT-110<br>Section Details T/Th   9:30 AM - 10:50 AM                                                    |

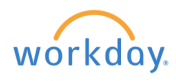

## 5. Choose Add to Schedule.

| Simmons<br>UNIVERSITY | Q ×                                                                                                    |                       |                          |
|-----------------------|----------------------------------------------------------------------------------------------------|-----------------------|--------------------------|
| View Cours            | se Section ACCT 110-01 - Financial Accounting                                                                                                    |                       |                          |
| Course                | ACCT 110 - Financial Accounting                                                                                                    | Instructional Formats | Lecture                  |
| Status                | Open                                                                                                    | Enrolled/Capacity     | 10/25                    |
| Start/End Date        | 09/01/2021 - 12/19/2021                                                                                                    | Meeting Patterns      | M/Th   4:30 PM - 5:50 PM |
| Grading Basis         | Graded                                                                                                    | Notes                 |                          |
| Credits               | 4 Credits                                                                                                    |                       |                          |
| Description           | Develops the ability to read, understand, analyze and interpret a company's financial statements. Also develops decision-making skills<br>based on accounting information that may vary according to perspective, such as investor, creditor or manager. A required concurrent<br>lab offers training and reinforcement in the use of Excel spreadsheets. |                       |                          |
| Eligibility           | Student has satisfied any of the following:<br>[Institution has received an() PROF.Math Proficiency test result with a Math Proficiency score greater than or equal to 1.]<br>[Student has completed any of the following course(s): MATH 101 - Intro to Mathematics: Level I, MATH 102 - Intro Math Level II]                                            |                       |                          |
| Add to Sched          | Register                                                                                                    |                       |                          |

6. You will be redirected to a page that asks you whether the course should be added to an existing schedule or if you'd like to create a new schedule for registration.

| Add Cours                              | e Section to Schedule                                                                                                    |  |
|----------------------------------------|----------------------------------------------------------------------------------------------------|--|
| Course<br>Course Section<br>Schedule * | AADM 143 - Boston Arts in Action<br>AADM 143-01 - Boston Arts in Action<br>Search<br>All<br>Create Schedule for Registration |  |
| Choose Time                            | s Cancel                                                                                                    |  |

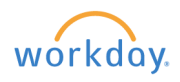

7. If you would like to add to an existing schedule, select All and pick which schedule you want to add it to. If you want to create a new one, select **Create Schedule for Registration** and give the schedule a name.

| Create Schedule for Registration                                  |  |  |
|-------------------------------------------------------------------|--|--|
| Academic Period * 2021 Fall Semester Schedule Name * New Schedule |  |  |

## 8. Choose Choose Times.

| Add Course Section to Schedule                     |
|----------------------------------------------------|
| Course AADM 143 - Boston Arts in Action            |
| Course Section AADM 143-01 - Boston Arts in Action |
| Schedule * × New Schedule 🖾 📰                      |
|                                                    |
|                                                    |
|                                                    |
|                                                    |
| Choose Times Cancel                                |

9. Select the section and the Grading Basis then choose OK.

workday.